## <u>PARA INSERIR O LINK SEI</u>

Para linkar a consolidação da pesquisa de preços utilizar o número • do documento anexado referente a nota fiscal e demais documentos este número aparece no final do documento. Observe a imagem, ao final temos o número a ser copiado;

## Anexos Processo de compra NF 8.941 (1582070)

localize o ícone 💄 sei

para inserir um LINK.

Clique nesse ícone, irá aparecer a caixa de diálogo abaixo:

| Propriedades do Link | × |
|----------------------|---|
| Protocolo            |   |
| OK Cancelar          |   |

Clique no campo "Protocolo", cole ou digite o nº do processo de compra e em seguida clique em OK;

Na sequência, vá ao topo da página e clique em SALVAR.